## Self Service – My Member Info

**Introduction** This guide provides the procedures on how to view My Member Info.

**Procedures** See below.

| Step |                                               | Act                                         | ion                                                                     |                       |
|------|-----------------------------------------------|---------------------------------------------|-------------------------------------------------------------------------|-----------------------|
| 1    | Select the 9 mor                              | •e link under Tasks in                      | the Employee pagelet.                                                   | _                     |
|      | Employee                                      |                                             | -                                                                       |                       |
|      | Profile                                       | Tasks<br>PCS eResumes                       | View<br>My Profile                                                      |                       |
|      |                                               | My Airport Terminal Orders                  | Member Training Rating                                                  |                       |
|      |                                               | Emergency Contacts                          | My Reserve Points Statement                                             |                       |
|      |                                               | Home and Mailing Address                    | My Reserve Drills                                                       |                       |
|      |                                               | Phone Numbers                               | View My Payslips (AD/RSV)                                               |                       |
|      |                                               | Allotments                                  | My Employee Reviews                                                     |                       |
|      |                                               | Direct Deposit                              | Employee Review Summary                                                 |                       |
|      |                                               | Federal & State Tax Elections               | Off Comparison Scale Summary                                            |                       |
|      |                                               | All Duty Report                             | SWE PDE                                                                 |                       |
|      |                                               | <u>9 More</u>                               | 5 More                                                                  |                       |
|      |                                               |                                             |                                                                         |                       |
| 2    | Then select the                               | My Member Info link                         |                                                                         |                       |
| -    | Main Menu > CG AD Self Serv                   | ice: Employee >                             |                                                                         |                       |
|      | Tasks                                         |                                             |                                                                         |                       |
|      | PCS eResumes<br>View jobs and manage          | your applications.                          | My Airport Terminal Orders<br>My Airport Terminal Orders                |                       |
|      | Home and Mailing A<br>Home and Mailing Addr   | <u>ddress</u><br>ess                        | Add or update phone numbers, or specify your                            | primary phone number. |
|      | Direct Deposit<br>This link will take you to  | view and/or change your EFT/Direct Deposit. | Federal & State Tax Elections<br>Review or change your W-4 information. |                       |
|      | Thrift Savings Plan<br>Review a summary of yo | our savings plan enrollments.               | Ethnic Groups<br>Ethnic Groups                                          |                       |
|      | My Reserve Orders<br>View/Update Reserve O    | orders                                      | My Assignments Endorsements<br>My Assignments Endorsements              |                       |
|      | My Member Info<br>XMLP report that contain    | ns the Member Information                   | My eResume<br>My eResume Submission Report                              |                       |
|      |                                               |                                             |                                                                         |                       |

Continued on next page

## Self Service – My Member Info, Continued

## Procedures,

continued

| Step | Action                                                                   |  |  |  |
|------|--------------------------------------------------------------------------|--|--|--|
| 3    | The member's Empl ID will auto populate. Click the Create Report button. |  |  |  |
|      | The Coast Guard Member Information Report will open in a new window and  |  |  |  |
|      | will be available to view or print.                                      |  |  |  |
|      | CG Member Info Report                                                    |  |  |  |
|      |                                                                          |  |  |  |
|      | Empl ID: 1234567 Coastie, Joe                                            |  |  |  |
|      | Empl Record: 0                                                           |  |  |  |
|      | Create Report                                                            |  |  |  |